# PRINTING (PC) WITHOUT A MEMBERSHIP

| Price per print | Black/White | Color  |
|-----------------|-------------|--------|
| A4              | € 0,10      | € 0,50 |
| A3              | € 0,20      | € 1,00 |

## **1 BUY A VOUCHER**

- Go to a PinStation and choose Buy voucher
- Take your voucher
- Choose **Payment/Credit account** and **scan** the barcode on your voucher
- Enter an amount
- Pay via the Pay Terminal

# 2 LOG IN AT THE PC

- At the PC, clik the button **Ga naar inlogscherm**
- Log in with the number on your Voucher (EAP.....)

#### **3 PRINT JOB**

- Select printer:
- Color print Eindhoven Kleur.....
- Black and White print Eindhoven Zwart....
- Click Accepteren and OK
- Log off: click Uitloggen
- Your print job has now been sent to the printer

## **4 COLLECT YOUR PRINT**

- Go to the printer and log in by scanning your Voucher on the control panel next to the printer
- On this panel you click the **blue box** 'Afdrukken' (print)
- In the next screen click the green box 'Afdrukken' (print)

Don't forget to log off (2X)

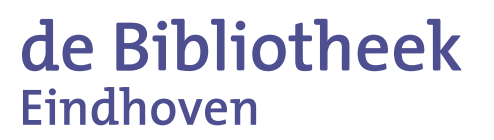